## Tutorial – Download do Certificado ABR-UBA (Responsável ABR-UBA)

### Passo 1

Acessar o sistema ABR-UBA https://sistemas.abrapa.com.br/

| sistemas.coopersystem.com.br                                             | r) (D |
|--------------------------------------------------------------------------|-------|
| Acesso aos sistemas Abrapa                                               |       |
| Usuário<br>CPF apenas números<br>Senha<br>Esqueci minha senha<br>Acessar |       |
| sistemas.coopersystem.com.br/Home/Index                                  | Aø    |

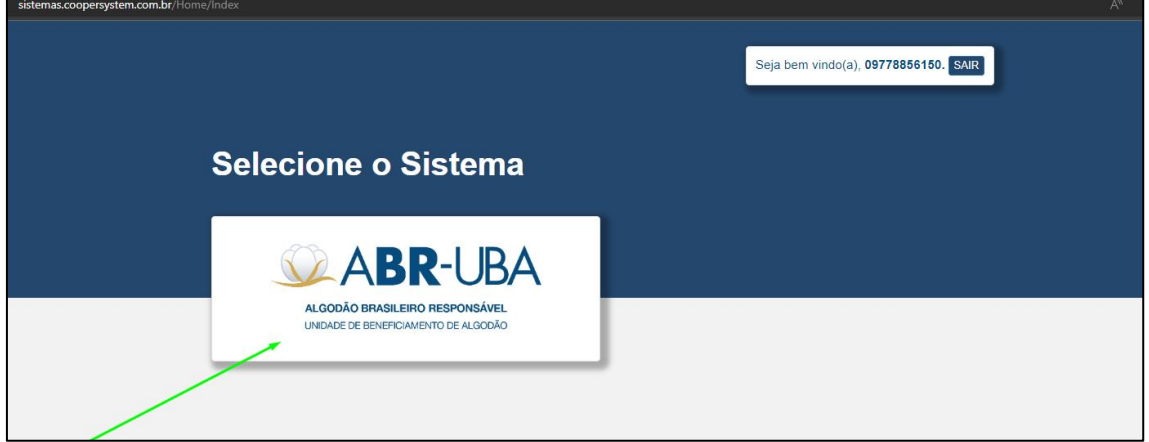

#### Passo 2

Após acessar ao sistema ABR-UBA e visualizar as UBAs vincularas, você deve clicar na barra e arrastar para visualizar o botão "Gerenciar".

| ALGODÃO BRASI<br>UNIDADE DE BENEF | BR-UB         | BA<br>5        |              |                                                                                     |                                                                 | В                                                | em vindo <b>Responsável ABR</b> | - <b>UBA</b> - 09778856150 🕞 Sair |
|-----------------------------------|---------------|----------------|--------------|-------------------------------------------------------------------------------------|-----------------------------------------------------------------|--------------------------------------------------|---------------------------------|-----------------------------------|
| Program                           | a ABR-U       | JBA            |              |                                                                                     |                                                                 |                                                  |                                 |                                   |
| Safra                             |               | Nome Fantasi   | a - UBA      | Razão Social - UBA                                                                  | Personalidade .                                                 | Jurídica                                         | CPF/CNPJ - UBA                  |                                   |
| 2022/2023                         | ~             |                | Q            | ۹                                                                                   | Todos                                                           | ~                                                |                                 |                                   |
| UF                                |               | Município      |              | Dig. de Extensão + GS1                                                              | Status UBA                                                      |                                                  | Unidade Produtiva               |                                   |
| Todos                             | ~             |                | ۹            | ۹                                                                                   | Todos                                                           | ~                                                | ۹                               |                                   |
| Responsável(eis                   | s) ABR-UBA    |                | Etapa        |                                                                                     | Categoria                                                       | Safra de Certif                                  | icação                          |                                   |
| Busque por no                     | ome, CPF ou E | -mail <b>Q</b> | Todos        | × •                                                                                 | Todos 🗸                                                         | Todos                                            | ~                               | Pesquisar Limpar                  |
| Safra ≎                           | Nome Fant     | asia - UBA 🌣   | Razão Social | - UBA 🌣 CPF/CNPJ - UBA                                                              | ≎ UF≑ M                                                         | lunicípio 🗢                                      | Dig. de Extensão + GS1 €        | Exportação de dados 🔻             |
| 2022/2023                         | UBA J&M       |                | UBA J&M      | 016.362.498-41                                                                      | MT PA                                                           | ARANATINGA                                       | 1789853907                      | HABILITADA                        |
|                                   |               |                |              |                                                                                     |                                                                 |                                                  |                                 | :                                 |
| Exibindo 2 reg                    | gistros de 2  |                |              | « 1                                                                                 | »                                                               |                                                  |                                 | 10 itens por página 🗢             |
| ASSOCIAÇÃO BRASI                  |               |                | Setor de     | © 2023 - ABRAPA - Tod<br>Associação Brasileira do<br>Indústrias Bernardo Sayão (SIE | os os Direitos Re<br><b>s Produtores de</b><br>3S) Quadra 1, Co | eservados<br><b>e Algodão</b><br>onjunto B, Lote | 2, Edifício O ABR-U             | JBA é financiado com recursos     |

| ABR-UE<br>ALGODÃO BRASILEIRO RESPONSÁVEI<br>UNIDAJE DE BENERICIAMENTO DE ALGODÃO | BA<br>t                       |                                                                                             | E                                                                                             | Bem vindo <b>Responsável ABR-U</b> | <b>UBA</b> - 09778856150 🕞 Sair                                          |
|----------------------------------------------------------------------------------|-------------------------------|---------------------------------------------------------------------------------------------|-----------------------------------------------------------------------------------------------|------------------------------------|--------------------------------------------------------------------------|
| Programa ABR-U                                                                   | JBA                           |                                                                                             |                                                                                               |                                    |                                                                          |
| Safra                                                                            | Nome Fantasia - UBA           | Razão Social - UBA                                                                          | Personalidade Jurídica                                                                        | CPF/CNPJ - UBA                     |                                                                          |
| 2022/2023 🗸                                                                      | ۹                             | ٩                                                                                           | Todos 🗸                                                                                       |                                    |                                                                          |
| UF                                                                               | Município                     | Dig. de Extensão + GS1                                                                      | Status UBA                                                                                    | Unidade Produtiva                  |                                                                          |
| Todos 🗸                                                                          | ۹                             | ۹                                                                                           | Todos 🗸                                                                                       | Q                                  |                                                                          |
| Responsável(eis) ABR-UBA                                                         | Etapa                         |                                                                                             | Categoria Safra de Certi                                                                      | ficação                            |                                                                          |
| Busque por nome, CPF ou E                                                        | -mail <b>Q</b> Todos          | × •                                                                                         | Todos 🗸 Todos                                                                                 | ~                                  | Pesquisar Limpar                                                         |
|                                                                                  |                               |                                                                                             |                                                                                               |                                    | Exportação de dados 👻                                                    |
| Safra 🌣 🛛 Nome Fant                                                              | asia - UBA ≑ R-UBA ≑          | Data da última ≎<br>atualização Re                                                          | sponsável(eis) ABR- UBA 🗧                                                                     | Categoria 🌣 🛛 Safra de C           | Certificação ≑                                                           |
| 2022/2023 UBA J&M                                                                | CADA ABR-UBA                  | A 18/08/2023 RE                                                                             | SPONSÁVEL ABR-UBA TESTE                                                                       | 2 1ª                               | Gerenciar                                                                |
|                                                                                  |                               |                                                                                             |                                                                                               |                                    |                                                                          |
| ∢<br>Exibindo 2 registros de 2                                                   |                               | « 1                                                                                         | »                                                                                             |                                    | 10 itens por página 🗢                                                    |
| ABR/                                                                             | PA<br>Res de algodão Setor de | © 2023 - ABRAPA - Todo<br><b>Associação Brasileira do</b><br>Indústrias Bernardo Sayão (SIB | os os Direitos Reservados<br><b>s Produtores de Algodão</b><br>IS) Quadra 1, Conjunto B, Lote | 2, Edifício O ABR-UE               | BA Instituto<br>Brasileiro<br>do Algodão<br>BA é financiado com recursos |

# Passo 3

Ao clicar em "Gerenciar", o responsável visualiza o histórico do processo de certificação da UBA, podendo visualizar e baixar qualquer arquivo.

| ALGORÁO BINALLERO RESPONSAVEL<br>UNENCE EL ENCONCENTO DE ALGORÁO |                                                                                                    | Bem vindo <b>Responsável ABR-UBA</b> - 09778856150 🕞 Sair                            |
|------------------------------------------------------------------|----------------------------------------------------------------------------------------------------|--------------------------------------------------------------------------------------|
| C UBA: Uba J&m Dig. de Extensi                                   | ăo + GS1: <b>1789853907</b> Safra de Certificação: <b>1ª</b> Processo: <b>00001108</b>                                                                           | 823 Categoria: 2 Dados cadastrais da UBA                                             |
|                                                                  | Status da Certificação                                                                                                    | i                                                                                    |
|                                                                  | Ação Data da ação                                                                                                    | Opções                                                                               |
|                                                                  | CONVIDADO     por 10/08/2023 11:30:3                                                                                                    | 15                                                                                   |
|                                                                  | ACEITO     por Responsável ABR-UBA Teste - 10/08/2023 11:34:4     09778856150                                                                                    | 18 Termo de Adesão                                                                   |
|                                                                  | • VDB - EM ANDAMENTO<br>por - 10/08/2023 11:344                                                                                                    | 18                                                                                   |
| _                                                                | • VDB - CONCLUÍDA<br>por - 10/08/2023 11:39:2                                                                                                    | 15 Z Acessar VDB                                                                     |
| _                                                                | PCNC - EM ANDAMENTO     por 10/08/2023 11:39:2                                                                                                    | •                                                                                    |
|                                                                  |                                                                                                    | Cancelar                                                                             |
|                                                                  | © 2023 - ABRAPA - Todos os Direitos Reserva<br><b>Associação Brasileira dos Produtores de Alg</b><br>Setor de Indústrias Bernardo Sayão (SIBS) Quadra 1, Conjunt | ados<br><b>JAGA</b><br>to B, Lote 2, Edifício<br>O ABR-UBA é financiado com recursos |

### Passo 4

O responsável ABR-UBA, pode visualizar o certificado na parte de baixo, após clicar e arrastar a barra.

| ABR-UBA                                   |                                                                                                    |                                                                                           | Bem vindo <b>Responsável ABR-UBA</b> - 097788  | 156150 🕞 Sair                                     |
|-------------------------------------------|----------------------------------------------------------------------------------------------------|-------------------------------------------------------------------------------------------|------------------------------------------------|---------------------------------------------------|
| 😂 UBA: <b>Uba J&amp;m</b> Dig. de Extensã | io + GS1: <b>1789853907</b> Safra de Certificação: <b>1</b> ª                                      | Processo: 0000110823                                                                      | Categoria: 2 Dados cadastrais da UBA           |                                                   |
|                                           | Status da Certificação                                                                             |                                                                                           | Î                                              |                                                   |
|                                           | Ação                                                                                               | Data da ação                                                                              | Opções                                         |                                                   |
|                                           | • CONVIDADO<br>por                                                                                 | 10/08/2023 11:30:35                                                                       |                                                |                                                   |
|                                           | <ul> <li>ACEITO<br/>por Responsável ABR-UBA Teste -<br/>09778856150</li> </ul>                     | 10/08/2022 11:34:48                                                                       | Termo de Adesão                                |                                                   |
|                                           | • VDB - EM ANDAMENTO                                                                               | 10/08/2023 11:34:48                                                                       |                                                |                                                   |
|                                           | • VDB - CONCLUÍDA<br>por -                                                                         | 10/08/2023 11:39:25                                                                       | 🗹 Acessar VDB                                  |                                                   |
|                                           | PCNC - EM ANDAMENTO     por                                                                        | 10/08/2023 11:39:25                                                                       | •                                              |                                                   |
|                                           |                                                                                                    |                                                                                           |                                                | Cancelar                                          |
|                                           | © 2023 - ABRAPA - Tod<br><b>Associação Brasileira do</b><br>Setor de Indústrias Bernardo Sayão (SI | los os Direitos Reservados<br>os <b>Produtores de Algodã</b><br>BS) Quadra 1, Conjunto B, | o<br>Lote 2, Edifício<br>O ABR-UBA é financiad | stituto<br>asileiro<br>Algodão<br>lo com recursos |

#### Passo 5

Após arrastar a barra e visualizar o botão "Certificado", agora é só clicar e baixar o certificado da UBA.

| OBA: Uba J&m Dig. de Exter | ısão + GS1: <b>1789853907</b> Safra de Certificação: <b>1</b> ª | Processo: 0000110823 | Categoria: 2 Dados cadastrais da UBA |         |
|----------------------------|-----------------------------------------------------------------|----------------------|--------------------------------------|---------|
|                            | PCNC - ACEITOU PROSSEGUIR PARA A VCB por                        | 18/08/2023 10:15:36  |                                      |         |
|                            | VCB - EM ANDAMENTO     por                                      | 18/08/2023 10:15:36  |                                      |         |
|                            | VCB - CONCLUIDA     por                                         | 18/08/2023 10:59:13  | C Acessar VCB                        |         |
|                            | VCB - APROVADA     por                                          | 18/08/2023 10:59:50  |                                      |         |
|                            | CERTIFICADO EM EMISSÃO     por                                  | 18/08/2023 10:59:50  |                                      |         |
|                            | CERTIFICADA ABR-UBA     port                                    | 18/08/2023 11:06:35  | Certificado                          |         |
|                            |                                                                 |                      |                                      | Canadan |